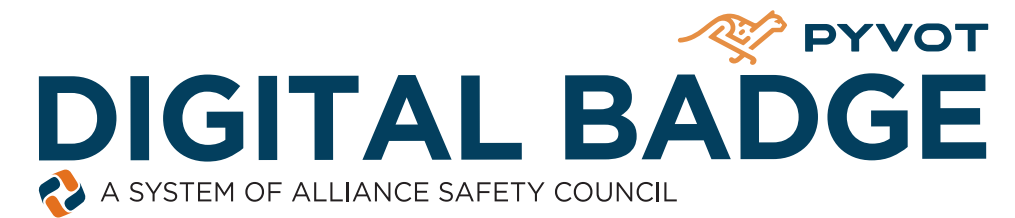

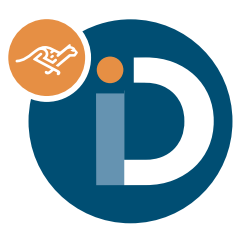

### HOW TO EASILY RETRIEVE YOUR DIGITAL BADGE

ALLIANCE SAFETY COUNCIL CAN PROVIDE STUDENTS WITH A DIGITAL **BADGE FOR TRAINING VERIFICATION PURPOSES THAT CAN BE** DISPLAYED VIA A PHONE OR TABLET FOR SCANNING.

| _                                                                                         |                                                                                                    |                                                                                                    |  |  |
|-------------------------------------------------------------------------------------------|----------------------------------------------------------------------------------------------------|----------------------------------------------------------------------------------------------------|--|--|
| STEP 🚺                                                                                    | PowerSafe Contract Home                                                                                                    | Help                                                                                                    |  |  |
| Sign into your student<br>profile.                                                        | PowerSafe = Entergy Welcome To PowerSafe                                                                                                    |                                                                                                    |  |  |
|                                                                                           | Username<br>mdouglassi<br>Password                                                                                                    |                                                                                                    |  |  |
|                                                                                           | Eogin F<br>Remember Me ar                                                                                                    | Create Account<br>temember Me                                                                                  |  |  |
| ~                                                                                         | PowerSofe Some Logout                                                                                                    |                                                                                                    |  |  |
| STEP 😕                                                                                    | Make Selections Below                                                                                                    | v                                                                                                    |  |  |
| Choose the appropriate curriculum.                                                        | Please select a curriculum below. Use the scroll curriculum.                                                                                                    | par to find the correct                                                                                        |  |  |
|                                                                                           |                                                                                                    | Submit                                                                                                    |  |  |
|                                                                                           |                                                                                                    |                                                                                                    |  |  |
| STEP 3                                                                                    | ProverSafé Contractor Home Logout                                                                                                    | Help                                                                                                    |  |  |
| Key in your student                                                                       | Please provide some information about yourself:<br>SSN# or POWERSAFE Badge Id:                                                                                                    | Show                                                                                                    |  |  |
| identifier. Confirm<br>your email and phone<br>information. Close the<br>Directions page. |                                                                                                    | Search                                                                                                    |  |  |
|                                                                                           |                                                                                                    |                                                                                                    |  |  |
| STEP 4                                                                                    | PowerSale Available Training                                                                                                    | Help<br>Training History                                                                                       |  |  |
| Click on Training<br>History.                                                             | Course     Length       Entergy Power Gen Confined Space Attendant (12ENTCS)     45 mins.       Entergy Power Gen Confined Space Attendant (Spanish) (12ENTCAS)     30 mins.       Entergy Power Gen Confined Space Entrant (12ENTCSE)     45 mins.       Entergy Power Gen Confined Space Entrant (12ENTCSE)     45 mins. | Directions   Training Status Last Class Expiration   Start - -   Start - -   Start - -   Start - -   Start - - |  |  |
|                                                                                           | Entergy Power Gen Confined Space Overview (12ENTCSO) 45 mins.                                                                                                    | Start                                                                                                    |  |  |

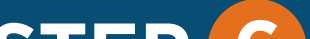

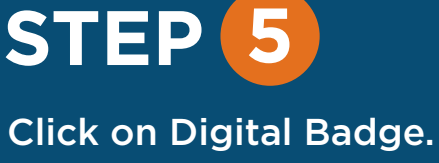

| Available Training     |          | Training History |                   |                     |
|------------------------|----------|------------------|-------------------|---------------------|
| Digital Badge          |          |                  |                   | × +                 |
| Name:<br>Student Id Nu | Imber: 1 | Michael Douglass |                   |                     |
|                        | Date     | Description      | Status            | Expiration          |
|                        | Page 0   |                  | 1 - Items Per Pag | ne No Results Found |

## STEP 6

Choose to either text the digital badge to your phone or to another number.

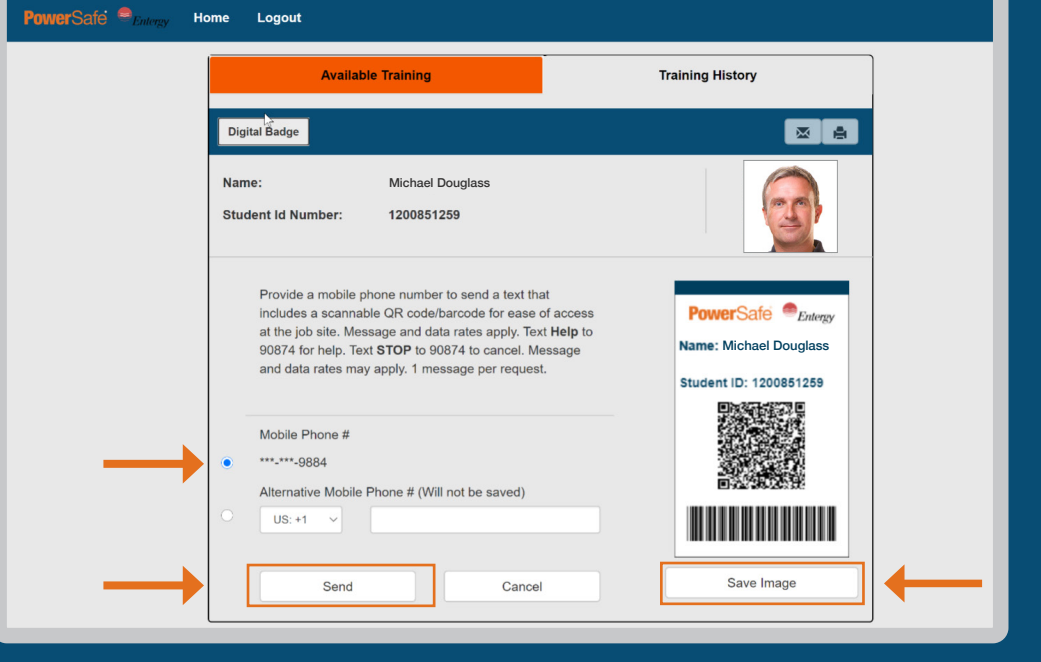

# STEP 7

Click on the provided URL to open and save to your phone.

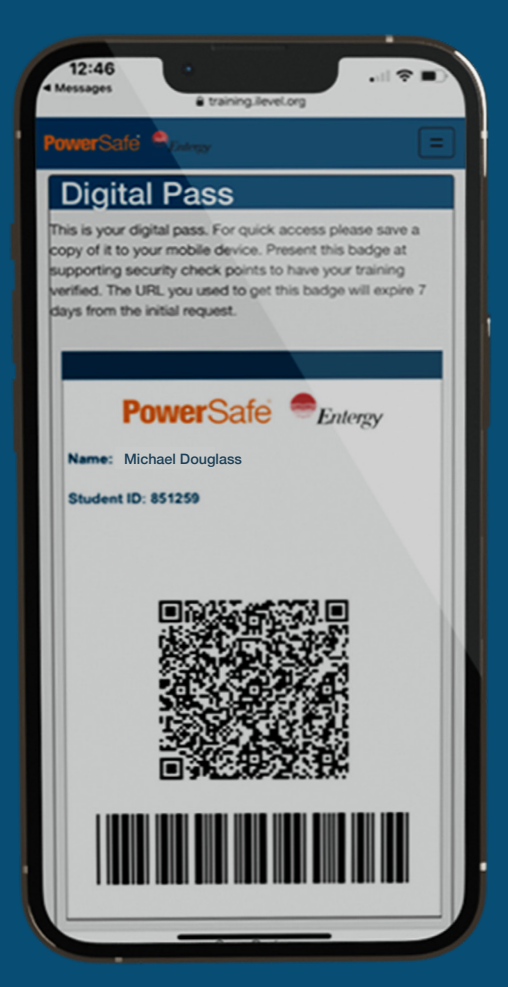

### **QUESTIONS?**

Please contact your immediate supervisor. The PowerSafe Customer Solutions Team

#### can be reached at psafe@alliancesafetycouncil.org or 877-345-1252.